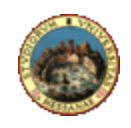

## Università degli Studi di Messina

## U. ORG. Sistemi ed infrastrutture ICT e Rete di Ateneo

Instructions for authenticated connection method to Ateneo wired network through Windows 10 operating system. This setup process is required only in locations where this connection type is enabled.

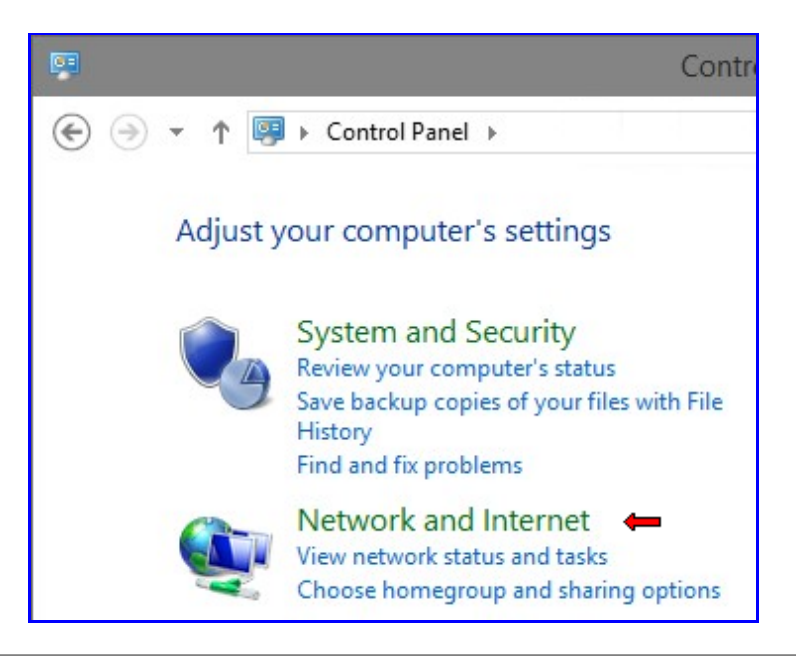

1) In Control Panel click on Network and Internet;

2) click on Network and Sharing Center;

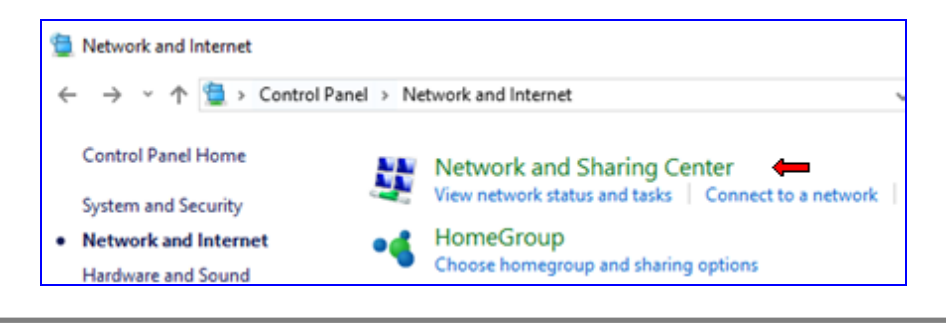

3) click on Change adapter settings;

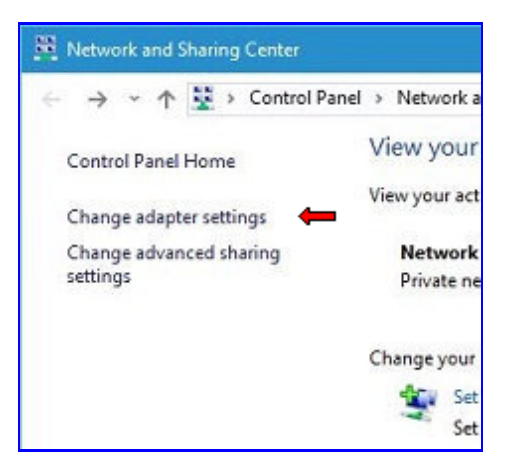

4) click the right mouse button on the relevant connection icon (**Ethernet** in the example below), then choose **Properties**;

| Network Connections                                                                                                    |
|----------------------------------------------------------------------------------------------------|
| ← → · ↑ 😰 « Network and I > Network Connection                                                                                                    |
| Organize 🔻                                                                                                    |
| Ethernet   Network cable unpluggede   Marrow Voluce corrocol re-   Marrow Voluce corrocol re-   Image: Status   Diagnose   Image: Status   Diagnose   Image: Status   Diagnose   Image: Status   Diagnose   Image: Status   Diagnose   Image: Status   Diagnose   Image: Status   Diagnose   Image: Status   Diagnose   Image: Status   Image: Status   Diagnose   Image: Status   Image: Status   Image |

5) check if the **Authentication** tab is visible in **Ethernet Properties** window. If yes, jump to step 10), else continue to step 6)

| Ethernet   | Properties     |         | × |
|------------|----------------|---------|---|
| Networking | Authentication | Sharing |   |
|            | Ť              |         |   |

6) click the right mouse button on the Start icon the, on the displayed menu, choose Search;

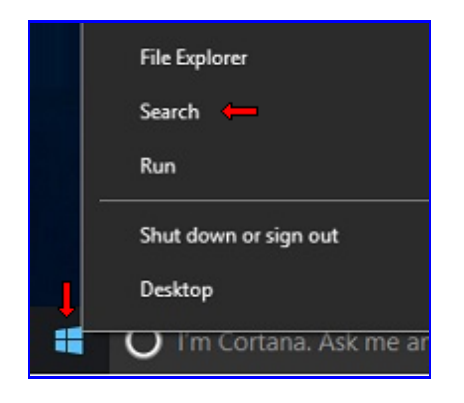

7) write services.msc and press Enter;

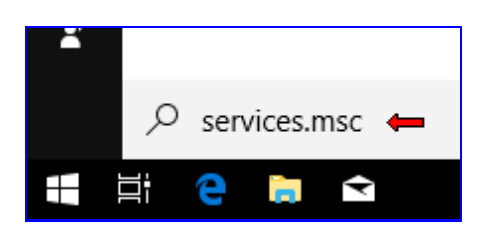

8) Warning: next operations are very simple but even critical, so pay maximum attention to the instructions below.

Search a service named **Wired AutoConfig** in **Services** window, click the right mouse button on it and choose **Properties**;

| 🎑 WinHTTP Web Proxy Au                    | to WinHTTP i | Running | Manual           |
|-------------------------------------------|--------------|---------|------------------|
| 🔫 Wired AutoConfig 👘                      | TL           | =1      | Manual           |
| 🔍 WLAN AutoConfig                         | Start        | unning  | Automatic        |
| 🎑 WMI Performance A                       | Stop         |         | Manual           |
| Work Folders                              | Pause        |         | Manual           |
| Workstation                               | Resume       | unning  | Automatic        |
| 🎑 World Wide Web Pul                      | Restart      | unning  | Automatic        |
| 🧠 WWAN AutoConfig<br>🔍 Xbox Live Auth Man | All Tasks    | >       | Manual<br>Manual |
| 🖏 Xbox Live Game Save                     | Refresh      |         | Manual<br>Manual |
|                                           | Properties 🛑 |         |                  |
| <                                         | Help         |         |                  |

9) in the Wired AutoConfig Properties (Local Computer) window choose Automatic as Startup type (doing so this service will automatically start at every Windows startup); only if Service status is
 Stopped click the Start button; click on OK button; close the Services window; go back to step 5); if the service is already started go to the next step instead;

| Wired AutoConfig                     | Properties (Local Computer)                                                         |
|--------------------------------------|-------------------------------------------------------------------------------------|
| General Log On                       | Recovery Dependencies                                                               |
| Service name:                        | dot3svc                                                                             |
| Display name:                        | Wired AutoConfig                                                                    |
| Description:                         | The Wired AutoConfig (DOT3SVC) service is<br>responsible for performing IEEE 802.1X |
| Path to executabl<br>C:\Windows\syst | e:<br>em32\svchost.exe +k LocalSystemNetworkRestricted                              |
| Startup type:                        | Automatic                                                                           |
| Help me configure                    | e service startup options.                                                          |
| Service status:                      | Stopped                                                                             |
| Start                                | Stop Pause Resume                                                                   |
| You can pecify t<br>from here.       | he start parameters that apply when you start the service                           |
| Start parameters:                    |                                                                                     |
|                                      |                                                                                     |
|                                      | OK Cancel Apply                                                                     |

10) In the Ethernet Properties window click on Authentication tab; check Enable IEEE 802.1X authentication option; choose Microsoft: PEAP (Protected EAP) as network authentication method; check Fallback to unauthorized network access option; eventually check the Remember my credentials for this connection each time I'm logged on option; click on Settings;

| Networking                              | Authentication                                                           | Sharing                             |            |              |
|-----------------------------------------|--------------------------------------------------------------------------|-------------------------------------|------------|--------------|
| neuroiking                              | +                                                                        | Jildiniy                            |            |              |
|                                         |                                                                          |                                     |            |              |
| Select th<br>this Ethe                  | nis option to provid<br>met adapter.                                     | de authenticat                      | ed network | k access for |
| Enabl                                   | le IEEE 802.1X a                                                         | uthentication                       |            |              |
| 1                                       |                                                                          |                                     |            |              |
| Choose                                  | a network auther                                                         | ntication metho                     | d:         |              |
|                                         |                                                                          |                                     |            |              |
| Microso                                 | ft: Protected EAP                                                        | P (PEAP)                            | ~          | Settings     |
| ☐ Reme<br>∱ <sup>time I</sup>           | ember my credent<br>I'm logged on                                        | tials for this co                   | nnection e | ach          |
| ☐ Reme<br>time I<br>Fallba              | ember my credent<br>I'm logged on<br>ack to unauthoriz                   | tials for this cor<br>ed network ac | nnection e | ach          |
| Reme<br>time I<br>Fallba                | ember my credent<br>I'm logged on<br>ack to unauthoriz                   | tials for this con                  | nnection e | ach          |
| ☐ Reme<br>time I<br>Fallba<br>Addition  | ember my credent<br>I'm logged on<br>ack to unauthorizi<br>onal Settings | tials for this con                  | nnection e | ach          |
| ☐ Reme<br>time I<br>✓ Fallba            | ember my credent<br>I'm logged on<br>ack to unauthorizi<br>onal Settings | tials for this con                  | nnection e | ach          |
| ☐ Reme<br>time I<br>✓ Fallba<br>Additio | ember my credent<br>I'm logged on<br>ack to unauthoriz                   | tials for this con                  | nnection e | ach          |
| ☐ Reme<br>time I<br>✓ Fallba<br>Additio | ember my credent<br>I'm logged on<br>ack to unauthoriz                   | tials for this con                  | nnection e | ach          |
| ☐ Reme<br>time I<br>✓ Fallba<br>Additio | ember my credent<br>I'm logged on<br>ack to unauthoriz                   | tials for this con                  | nnection e | ach          |

11) In the Protected EAP Properties window, uncheck Validate server certificate; choose Secured password (EAP-MSCHAP v2) as Authentication method; click on Configure...;

|                                                                                                 | AP Properties                                                                                                    |                                                                                                    | <u> </u>                  |
|-------------------------------------------------------------------------------------------------|----------------------------------------------------------------------------------------------------|----------------------------------------------------------------------------------------------------|---------------------------|
| When conne                                                                                      | ecting:                                                                                                    |                                                                                                    |                           |
| Validat                                                                                         | e server certific                                                                                                    | ate                                                                                                    |                           |
| 1                                                                                               |                                                                                                    |                                                                                                    |                           |
| Conne                                                                                           | ect to these serv                                                                                                    | vers:                                                                                                    |                           |
|                                                                                                 |                                                                                                    |                                                                                                    |                           |
| Trusted P                                                                                       | Root Certification                                                                                                    | n Authorities:                                                                                                   |                           |
| Add                                                                                             | Trust External C/                                                                                                    | A Root                                                                                                    | *                         |
| 🗌 Baltir                                                                                        | more CyberTrust                                                                                                    | t Root                                                                                                    |                           |
| Class                                                                                           | s 3 Public Primary                                                                                                    | y Certification Authority                                                                                        |                           |
| DigiC                                                                                           | Cert Assured ID F                                                                                                    | Root CA                                                                                                    |                           |
| DigiC                                                                                           | Cert Global Root                                                                                                    | CA                                                                                                    |                           |
| DigiC                                                                                           | Cert High Assura                                                                                                    | nce EV Root CA                                                                                                   |                           |
| D-TR                                                                                            | RUST Root Class                                                                                                    | 3 CA 2 2009                                                                                                    | -                         |
| •                                                                                               |                                                                                                    | m                                                                                                    | - F                       |
| Do no                                                                                           | t prompt user to                                                                                                    | authorize new servers or tru                                                                                     | isted                     |
| Do no<br>certifi<br>select Auth                                                                 | it prompt user to<br>cation authoritie<br>entication Metho<br>assword (EAP-MS                                                                            | o authorize new servers or tru<br>s.<br>od:<br>5CHAP v2) <b>←</b>                                                | Configure                 |
| Do no<br>certifi<br>jelect Author<br>Secured pa                                                 | t prompt user to<br>cation authoritie<br>entication Metho<br>assword (EAP-Mi<br>Fact Reconnect                                                           | o authorize new servers or tru<br>s.<br>od:<br>5CHAP v2) 🖛 👻                                                     | Configure                 |
| Do no<br>certifi<br>Select Auth<br>Secured pa                                                   | t prompt user to<br>cation authoritie<br>entication Metho<br>assword (EAP-M<br>Fast Reconnect<br>Network Access                                          | o authorize new servers or tru<br>s.<br>od:<br>5CHAP v2) <b>(</b>                                                | Configure                 |
| Do no<br>certifi<br>Select Author<br>Secured pa<br>Enable F<br>Enforce                          | t prompt user to<br>cation authoritie<br>entication Metho<br>assword (EAP-M<br>Fast Reconnect<br>Network Access<br>ect if server doe                     | o authorize new servers or trus<br>s.<br>od:<br>5CHAP v2)                                                        | Configure                 |
| Do no<br>certifi<br>Select Author<br>Secured pa<br>Enable F<br>Disconna<br>Enable I             | t prompt user to<br>cation authoritie<br>entication Metho<br>assword (EAP-M<br>Fast Reconnect<br>Network Access<br>ect if server doe<br>identity Privacy | o authorize new servers or trus<br>s.<br>bd:<br>5CHAP v2) ←<br>Protection<br>s not present cryptobinding T       | Configure                 |
| Do no<br>certifi<br>Select Auth<br>Secured pa<br>Enable F<br>Disconne<br>Enable I               | t prompt user to<br>cation authoritie<br>entication Metho<br>assword (EAP-M<br>Fast Reconnect<br>Network Access<br>ect if server doe<br>identity Privacy | authorize new servers or trus<br>s.<br>bd:<br>5CHAP v2)<br>Protection<br>s not present cryptobinding T           | Configure                 |
| Do no<br>certifi<br>Select Author<br>Secured pa<br>Enable F<br>Enforce<br>Disconne<br>Enable I  | t prompt user to<br>cation authoritie<br>entication Metho<br>assword (EAP-M<br>Fast Reconnect<br>Network Access<br>ect if server doe<br>dentity Privacy  | authorize new servers or trus<br>s.<br>bd:<br>5CHAP v2) ←<br>Protection<br>s not present cryptobinding T         | Configure                 |
| Do no<br>certifi<br>Select Author<br>Secured pa<br>Enable F<br>Disconne<br>Enable I<br>Enable I | t prompt user to<br>cation authoritie<br>entication Metho<br>assword (EAP-M<br>Fast Reconnect<br>Network Access<br>ect if server doe<br>identity Privacy | o authorize new servers or trus<br>s.<br>bd:<br>5CHAP v2) ←<br>Protection<br>s not present cryptobinding T<br>OK | Configure<br>LV<br>Cancel |

12) In EAP MSCHAP v2 Properties window uncheck Automatically use my Windows logon name and password (and domain if any) option; click on OK; click on OK on Protected EAP Properties window;

| EAP MSCHAPv2 Properties                                                                      | ×     |
|----------------------------------------------------------------------------------------------|-------|
| When connecting:<br>Automatically use my Windows logon name<br>password (and domain if any). | e and |
| OK Cancel                                                                                    |       |

13) In Ethernet Properties window click on Additional Settings...;

| Vetworking                              | Authentication                                                          | Sharing                            |             |            |  |
|-----------------------------------------|-------------------------------------------------------------------------|------------------------------------|-------------|------------|--|
| Select th<br>this Ethe                  | nis option to provio<br>met adapter.                                    | de authenticat                     | ed network  | access for |  |
| Enabl                                   | le IEEE 802.1X a                                                        | uthentication                      |             |            |  |
| Choose                                  | a network auther                                                        | ntication metho                    | d:          |            |  |
| Microso                                 | ft: Protected EAF                                                       | P (PEAP)                           | ~           | Settings   |  |
| E Reme<br>time                          | ember my credent<br>I'm logged on<br>ack to unauthoriz                  | tials for this co<br>ed network ac | nnection ea | ach        |  |
| Reme<br>time<br>Fallba                  | ember my credent<br>I'm logged on<br>ack to unauthoriz<br>onal Settings | tials for this co                  | nnection ea | ach        |  |
| Remutime I<br>Fallba                    | ember my credent<br>I'm logged on<br>ack to unauthoriz<br>onal Settings | tials for this co                  | nnection ea | ach        |  |
| Remu<br>time I                          | ember my credent<br>I'm logged on<br>ack to unauthoriz<br>onal Settings | tials for this co                  | nnection ea | ich        |  |
| ☐ Reme<br>time I<br>✓ Fallba<br>Additio | ember my credent<br>I'm logged on<br>ack to unauthoriz<br>onal Settings | tials for this co                  | nnection ea | ich        |  |
| C Rema<br>time I                        | ember my credent<br>I'm logged on<br>ack to unauthoriz<br>onal Settings | tials for this co                  | nnection ea | ich        |  |

14) In Advanced Settings window check Specify authentication mode and choose User authentication from authentication mode list; click OK button; click OK button on the Ethernet Properties window;

| Advanced set                                             | ttings                  |
|----------------------------------------------------------|-------------------------|
| 302.1X settings                                          |                         |
| ➡ ✔ Specify authentication mode:                         |                         |
| User authentication                                      | ✓ Save credentials      |
| Delete credentials for all users                         | 5                       |
| Enable single sign on for this netw                      | vork                    |
| Perform immediately before us                            | ser logon               |
| Perform immediately after use                            | er logon                |
| Maximum delay (seconds):                                 | 10 🌲                    |
| Allow additional dialogs to be a sign on                 | displayed during single |
| This network uses separate vi<br>and user authentication | irtual LANs for machine |
|                                                          |                         |
|                                                          |                         |
|                                                          |                         |
|                                                          |                         |
|                                                          |                         |
|                                                          | 1                       |
|                                                          | OK Cance                |
|                                                          | OK Cance                |

15) When the network cable is connected, a username and password request will show up; if you have checked the option "Remember my credentials for this connection" at step 10) you will no longer need to enter your username and password on subsequent connections.